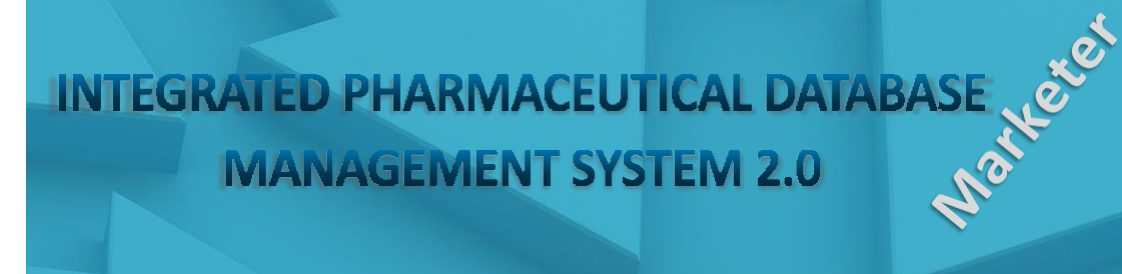

Consumer

NPPA IPDNIS 2.0

Distributor

Importer

**User Manual for Company Registration & Login Process** 

Manutature

# INTEGRATED PHARMACEUTICAL DATABASE MANAGEMENT SYSTEM

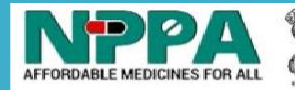

National Pharmaceutical Pricing Authority Department of Pharmaceuticals Ministry of Chemical and Fertilizers Government of India

NPPA – Affordable prices for all

For any Technical issue related to IPDMS 2.0, kindly E-mail us on: nppa-ipdms@gov.in

# **IPDMS 2.0 – Registration Process**

Medical device companies are required to register afresh in the IPDMS 2.0. The companies having Formulations and Medical devices should register separately for Formulations and Medical devices are registered earlier in IPDMS Ver 1, the existing login credentials shall be used for formulations related login.

### Introduction:

This manual covers the process of becoming a part of the NPPA Online System (IPDMS 2.0) via Company Registration & Company User Log-in to IPDMS 2.0 system for Pharma Business Activities such as Manufacturer, Marketer, Importer, Distributor, Dealing in Formulations/Medical devices.

## Online Registration Purpose:

NPPA (National Pharmaceutical Pricing Authority) has developed an online system called IPDMS 2.0 **"Integrated Pharmaceutical Database Management System 2.0"** for capturing Form I, II, III, IV, V and VI of DPCO, 2013 online from Pharmaceutical Manufacturers, Marketers, Importers and Distributors companies. The system would only be accessed by authorized users and each company shall be provided a User-login credentials on the basis of registration information. The User shall provide Company Details, Head office/ corporate office address, Contact Person Details etc. and can get the Company registered.

#### Where to do Online Registration:

Users can use the link to get the online form Registration tab:

<<u>www.nppaipdms.gov.in</u> >

Click on **'Registration'** on the login page as shown in the below image.

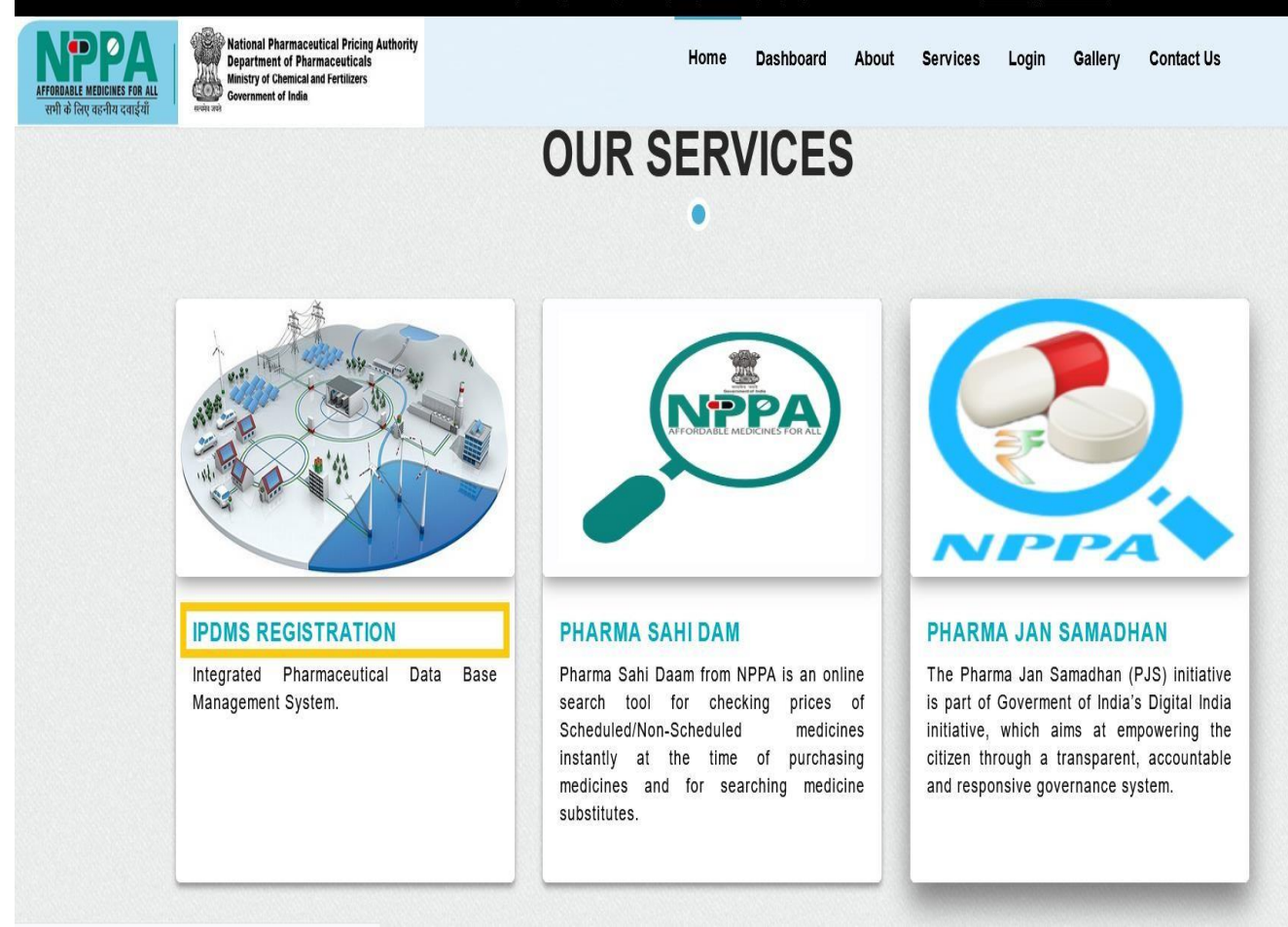

 The New Company-User will be redirected to the IPDMS Registration page for new Company Registration process as shown in the below image.

#### There are five sections for filling the details on company registration page.

- 1. Company Details section
- 2. Head Office / Corporate office address section
- 3. Contact Person Details section
- 4. Alternative Contact Person Detail Section
- 5. Upload Supporting Documents

Note: user has an option to download the user manual if they were unable to process the registration Form by click on Instructions tab place at right side of the registration Forms as shown in the below screenshot.

|                                       | •                                       |                             |            |                            |                    |                          |              |
|---------------------------------------|-----------------------------------------|-----------------------------|------------|----------------------------|--------------------|--------------------------|--------------|
| npany Details                         |                                         |                             |            |                            |                    |                          |              |
| Company Name:*                        | New Medical Device Company P Ltd        | ă.                          | Compan     | y Business Activity:*      | Manufacturer: Ma   | rketer: Importer:<br>☑ □ | Distributer: |
| Industry Type:*                       | Corporate:  Non-Corporate:              |                             |            | Product Type:*             | Formulation: O     | Medical Device: 💿        |              |
| LLPIN / CIN:*                         | XXXXXXXXXXXXXXXXXXXXXXXXXXXXXXXXXXXXXXX |                             |            | GSTIN* & PAN:*             | AAAA0000A1Z5       | & 55DS555555             |              |
| Incorporation Date:*                  | 25/08/2022                              | 8                           |            |                            |                    |                          |              |
| ad Office / Corporate Offic           | ce Address                              |                             |            |                            |                    |                          |              |
| *Address:                             | 123 New Road                            |                             |            | *Town/City:                | New Delhi          |                          |              |
| *Country:                             | India                                   |                             | ~          | *State:                    | DELHI              |                          | ~            |
| *District:                            | Central                                 |                             | ~          | *Pin Code:                 | 110001             |                          |              |
| *Office Phone No.<br>(With Std Code): | 0112222222                              |                             |            | *Email ID:                 | newcompany@mail.co | om                       |              |
| ntact Person Details                  |                                         |                             |            |                            |                    |                          |              |
| *Name:                                | Siddhartha                              |                             | *Pho       | ne No. (With STD<br>Code): | 0112222222         |                          |              |
| *Email Id:                            | siddhartha@mail.com                     |                             |            | Mobile No.:                | 9999999999         |                          |              |
| *Designation:                         | CFO                                     |                             |            |                            |                    |                          |              |
| ternative Contact Person              | Details *Add atleast on                 | e alternative contact perso | n details  |                            |                    |                          |              |
| Name                                  | Designation                             |                             | DIN/PAN    | Email                      | Ild                | Mobile No.               | Ŧ            |
| Gaurav                                | CEO                                     | ~ XXXXXXXXX                 |            | gaurav@mail.com            | 99                 | 99999999                 |              |
| oad Supporting Documen                | ts                                      |                             |            |                            |                    |                          |              |
| S.No. Documer                         | nt Category                             |                             |            |                            | Select Documen     | nt                       |              |
| 1. * PAN                              | ~                                       |                             |            |                            | Browse PA          | N.jpg 💥                  |              |
| 2. * LLPIN/C                          | CIN ~                                   |                             |            |                            | Browse CIN         | .jpg 🞇                   |              |
| 3. Other Do                           | ocuments v                              | Enter Doc                   | ument Name |                            | Browse No fil      | le selected.             |              |
|                                       |                                         |                             |            |                            |                    |                          |              |

Medical device companies are required to register afresh in the IPDMS 2.0, the companies dealing in medical devices only, even if registered earlier had to register afresh again. The companies having Formulations and Medical devices should register separately for Formulations and Medical devices. If such companies are registered earlier in IPDMS Ver 1, the existing login credentials shall be used for formulations related login.

**Note 1:** Before proceeding further in the document It is important to note that the companies who were a part of the earlier IPDMS online system, they will be able to login in the IPDMS 2.0 online system with their old user ids through which they used to login in the old IPDMS online system. The password for such companies is already sent by the NPPA on registered E-mails.

**Note 2:** The companies dealing in formulations only need to select product type as Formulation and the companies dealing in medical devices only need to select product type as Medical Device. The companies dealing in both formulations and medical devices have to register separately for medical devices and formulations. That particular company will now have different login credentials for handling formulations and medical devices activities in the IPDMS 2.0.

**Note 3:** This is also important to note that companies who were part of the earlier old IPDMS online system do not require to register themselves using this register link. They will require to login in the IPDMS 2.0 online system with their old user ids through which they used to login in the old IPDMS online system. They will have access to their old data related to their respective products and company registration details though they will be required to verify their products only after it they will be able to fill Various Forms named as Form I to Form V.

- **<u>1.</u>** Company Details: In the company details section user needs to fill/choose the following details:
  - **Company Name** and select **Company Business Activity** from the provided checkbox list (Manufacturer/ Marketing/ Importer/ Distributor Multiple selection is allowed).
  - Industry Type: Corporate / Non-Corporate
  - Product Type: Formulation / Medical Device
  - LLP/CIN No
  - GSTIN/PAN No
  - Incorporation Date

| IPDMS Regis          | tration                                      |                             |                |                        |                  | Instructions     |
|----------------------|----------------------------------------------|-----------------------------|----------------|------------------------|------------------|------------------|
| Company Details      |                                              |                             |                |                        |                  |                  |
| Company Name:*       | Enter Company Name                           | Company Business Activity:* | Manufacturer 🗌 | Marketer 🗌             | Importer 🗌       | Distributer 🗌    |
| Industry Type*       | Corporate 💿 Non-Corporate 🔿                  |                             | Product Type*  | Formulation 💿          | Medical Device 🔾 |                  |
| LLPIN / CIN:*        | Enter 7 Digit's LLPIN No /21 Digit's CIN No. |                             | GSTIN* & PAN:* | Enter 15 Digits GSTN I | & Enter          | 10 Digits PAN Nc |
| Incorporation Date:* | 02/28/2023                                   |                             |                |                        |                  |                  |

<u>2.</u> <u>Head Office / Corporate office address section</u>: The user should provide the details as per the field required such as in the Head Office / Corporate office address, Contact Person Details section. In this section user needs to provide address details regarding their company i.e., company address, City/Town, Country, State, District, Pin Code, Office phone number and Email Id. These details need to be filled which are mandatory details, as shown in the below image.

Screenshot is attached below for the Head Office / Corporate office address section.

| Head Office / Corporate Office Address |                        |             |                    |
|----------------------------------------|------------------------|-------------|--------------------|
| *Address:                              | Enter Company Address  | *Town/City: | Enter Company City |
| *Country:                              | India                  | *State:     | Select State ~     |
| *District:                             | Select District ~      | *Pin Code:  | Enter Pin Code     |
| *Office Phone No. (With Std            | Enter Office Phone No. | *Email ID:  | Enter Email Id     |
| Code):                                 |                        |             |                    |

<u>3.</u> Contact Person Details section & Alternative Contact Person Details: In the Alternative Contact Person Details section providing at least one of the alternative contact person details is mandatory. The user should click on the green add button in order to add more rows in the alternative contact person details section and provide the details accordingly. In this section users need to provide contact person details i.e., Name of contact person, their phone number, Email ID and Mobile Number. User should also provide the alter contact person details, as shown in the below image:

| *Contact Person Details            |                            |               |                                     |       |                        |                                | 1 |
|------------------------------------|----------------------------|---------------|-------------------------------------|-------|------------------------|--------------------------------|---|
| *Name:                             | Enter Contact Person Name  |               | *Phone No. (With STD Code):         |       | Enter Person Phone No. |                                |   |
| *Email Id:                         | Enter Person Email Address |               | *Mobile No.: Enter Person Mobile No |       | Enter Person Mobile No |                                |   |
| *Designation:                      | Enter Person Designation   |               | )                                   |       |                        |                                | _ |
| Alternative Contact Person Details |                            |               |                                     |       |                        |                                |   |
| Name                               | Designation                | DIN No.       | Email Id                            |       | Mobile No.             | Address                        | 0 |
| Enter Contact Person's Name        | Select Designation v       | Enter DIN No. | Enter Email Address                 | Enter | Person Mobile No       | Enter Contact Person's Address |   |
|                                    |                            |               |                                     |       |                        |                                |   |

**Note: The Green** (+) Button in green color is used to add another row as per need to provide more than one alternate contact Person Details, (-) Button is used for deleting the row, as shown in the below image.

| tact Person Details *Name:  | Enter Contact Person Name  |               | *Phone No. (With STI<br>Code): | D     | Enter Person Phone No. |                                |   |
|-----------------------------|----------------------------|---------------|--------------------------------|-------|------------------------|--------------------------------|---|
| *Email Id:                  | Enter Person Email Address |               | *Mobile No.:                   |       | Enter Person Mobile No |                                |   |
| native Contact Person Deta  | ils                        |               |                                |       |                        |                                |   |
| Name                        | Designation                | DIN No.       | Email Id                       |       | Mobile No.             | Address                        |   |
| Enter Contact Person's Name | Select Designation         | Enter DIN No. | Enter Email Address            | Enter | Person Mobile No       | Enter Contact Personia Address |   |
| Enter Contact Person        | Select Designation         | Enter DIN No. | Enter Email Atte               | Enter | Hobile No              | Enter Contact Person           |   |
| Enter Contact Person        | Select Designation         | Enter DIN No. | Enter Email                    |       | Click on               | Initiact Person                | • |
| 1                           |                            |               |                                |       |                        |                                |   |

<u>4.</u> <u>Upload Supporting Documents</u>: Now in the Upload Supporting Documents section the user should upload the relevant document against LLPIN/CIN and PAN documents. If user selects other in the document category, then he should provide the document name separately and upload the relevant document against

it. Document needs to be uploaded in this section after selecting dropdown list (PAN, LLPIN/CIN and other Document) in Document Category.

Note- Document Size should not be more than 5.25 MB. Document Name should be unique for every company. So kindly rename as CIN Company name or CIN abc etc.

| Note: After filling details in all sections the user needs to enter captcha and then save button needs to be clicked | for saving |
|----------------------------------------------------------------------------------------------------|------------|
| data, "ghalsopping incidens below image Captcha!                                                                     |            |

| S.No.                | Document Category                    |   |                      | Select Document          |
|----------------------|--------------------------------------|---|----------------------|--------------------------|
| 1.                   | * PAN v                              |   |                      | Browse No file selected. |
| 2.                   | * LLPINCIN v                         |   |                      | Browse No file selected. |
| 3.                   | Other Documents 🗸                    |   | Enter Document Name  | Browse No file selected. |
| (Document Type:.pdf, | xlsx,.jpgpng   Maximum Size:5.24 MB) |   |                      |                          |
| Captch               | a: fDRX4Rb                           | C | *Enter Captcha Code: | Enter Captcha Code       |

5. Now finally, the user should enter the correct captcha and click on the save button. The data is saved in the system. The email containing user credentials is sent to the email provided at the time of the registration in the Contact Person details section.

------ ~ End of the Document ~ -----